# La mise à jour étape par étape

# 1. Je me connecte à mon espace Activ'

Je vais sur le site internet : <u>www.ccas.fr</u> Je clique sur « S'identifier ». *Une nouvelle fenêtre s'ouvre* 

| ficher Édicoj gilichage gatorique garque-pages Quils (                                                                             |                                                                                                    |                                                                                                    |                                                          | -   | ð × |
|----------------------------------------------------------------------------------------------------|----------------------------------------------------------------------------------------------------|----------------------------------------------------------------------------------------------------|----------------------------------------------------------|-----|-----|
| 🔹 🖬 🗟 immerican franskaning canfret shp                                                                                            |                                                                                                    | V C                                                                                                    | ₽☆自 4                                                    | h 🕆 | ≡   |
|                                                                                                    | demanu = ASX v2 = AIX v2eedourt - v2ee<br>es Activités Sociales de l'energie fédérer<br>des industries               | nt <b>E Notte Et</b><br>e et rasses font les pérsonnels des entrops<br>electrique et gas se en france autour d'ec<br>PARGER C'EST V | ises de la branche<br>livités communes.<br>VRE AUTREMENT |     | 1   |
| CCBS* Espace Institutionnel Journ<br>Esté 2016 : Campeus (centres CCAS en gestion<br>téléphone ou par mail. Les antréses peuvers e | al en ligne Portail des CMCAS<br>n Campéole) - Les réservations peuvent se faire<br>faire chaque jour de la semaine. | tous les jours, directement auprès du camping par                                                                                   | Sidentifier                                              |     |     |
|                                                                                                    | Je sig                                                                                                    | ne                                                                                                    |                                                          |     |     |
| S'identifier                                                                                                    | ×                                                                                                    |                                                                                                    |                                                          |     |     |

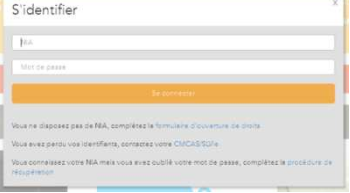

Je m'identifie en saisissant mon NIA (voir sur votre attestation Carte Activ') et mon mot de passe.

Si je ne retrouve plus mon NIA ou mon mot de passe, je contacte ma CMCAS.

2. J'accède à mon compte en cliquant sur la flèche > puis sur « Mon compte »

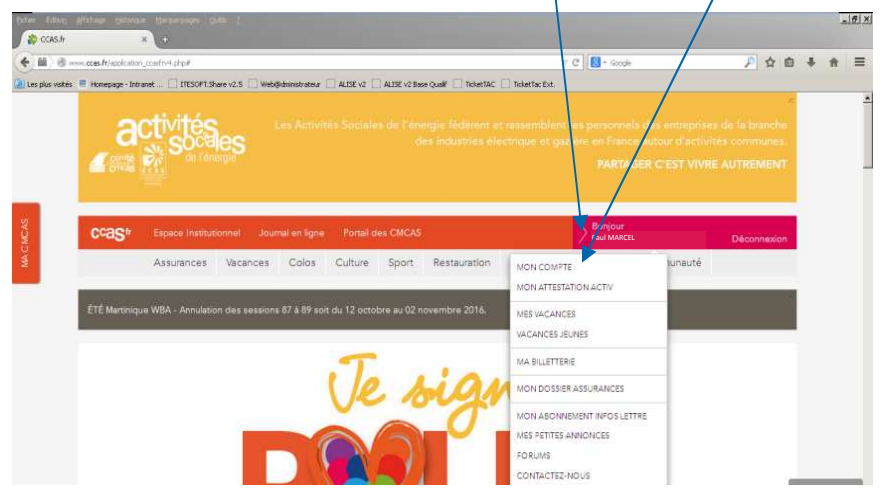

Dans la nouvelle fenêtre, après avoir mon identifiant pris connaissance du message, je clique and for some such the places date de na editor mon admice mail cituation familiale compte sur lien « Cliquer ici » 🔍 00 : actif >activ! NIA CMCAS - MULHOUSE #250 Pour assurer le maintien de vos droits en matière d'activités social vous avez la possibilité de vénifier, modifier et valider votre formulaire en ensez à joindre les justificatifs inhérents à votre situation familiale qu semettront le calcul de votre participation financière. cliquer ici elles et accéder à votre for ACCUEIL MON COMPTE MES VACANCES VACANCES JEUNES MON DOSSIER ASSURANCES CONTACTEZ-NOUS ations ma emeas mes abonnements Je lis le message concernant le traitement informatique de mes Les informations recueillies par la CCAS font l'objet d'un traitement informatique destiné à permettre le contrôle des droits bénéficiaires par les professionnels. données personnelles. Puis ie Conformément à la loi « informatique et libertés » du 6 jappier 1978 modifiée en 2004, yous bénéficiez d'un droit d'accès, de rectification et d'opposition nour motifs légitimes, aux informations qui vous concernent, que clique sur « Accepter » pour vous nouvez evercer en vous adressant à la CCAS - Le Resnonsable des Traitements - DPR cdiccas@asmen.org accéder à la mise à jour en ligne. Refuser Accepter ACCUEIL MON COMPTE MES VACANCES VACANCES JEUNES MON DOSSIER ASSURANCES CONTACTEZ-NOUS 3. Je vérifie et j'apporte les Consulter/Modifier mes modifications Oue vous avez apporté des modifications ou non, il est impératif de valide informations personne votre dossier. Pour cela allez dans l'onglet "Validation" puis validez et modifier mon mot de passe confirmez le récanitulatif de vos modifications éventuelles en cliquant sur modifier mon adresse mail Après cette opération, vous disposerez d'une heure pour joindre vos élécharger mon attestatior activ les différents onglets de 1 à 5. Personnelles ACCUEIL MON COMPTE MES VACANCES VACANCES JEUNES MON DOSSIER ASSURANCES CONTACTEZ-NOUS s fr • Activ • mon compte • mes informations • Consulter/Modifier mes Consulter/Modifier mes Oue yous avez apporté des modifications ou non, il est impératif de valide 4. Je valide (obligatoire) informations personi votre dossier. Pour cela allez dans l'onglet "Validation" puis validez et modifier mon mot de passe confirmez le récanitulatif de vos modifications modifier mon adresse mail Je clique sur l'onglet « 6 – Après cette opération, vous disposerez d'une heure pour joindre vos élécharger mon attestation justificatifs. activ Validation », je rajoute un Validation éventuel commentaire à l'attention de ma CMCAS. Validation Puis je clique sur le bouton Autres informatio 500 / 500 Caractères « Validez » 🥆 -Une fenêtre récapitulative des modifications apparaît, ie télécharger peux le VALIDER Effacer récapitulatif en cliquant sur l'icône « pdf ». CCUEIL MON COMPTE NES VACANCES VACANCES JEUNES MON DOSSIER ASSURANCES CONTACTEZ Puis après vérification des données C Récapitulatif de vos modificatio Consulter/Modifier mes que j'ai saisies, je valide à nouveau en nformations personnelles Date de la proposition de modification : 11/08/2 modifier mon mot de passe cliquant sur le bouton « Valider » afin nodifier mon adresse mail charger mon attestation que l'ensemble des éléments soit pris

en compte.

Télécharger le récapitulatif au format PDF :

# 5. Je joins obligatoirement tous les justificatifs nécessaires à la prise en

compte modifications des ACCUEIL MON COMPTE MES VACANCES VACANCES JEUNES MON DOSSIER ASSURANCES CONTACTEZ-NOUS apportées. Les modifications de vos informations personnelles sont en cours de Consulter/Modifier mes informations personnel Sans éléments. ces les Vous disposez à présent d'une heure pour envoyer vos justificatifs dans modifier mon mot de passe l'onglet "Joindre des justificatifs" modifications ne seront pas modifier mon adresse mail télécharger mon attestation Joindre des justificatifs validées.

Pour cela, je clique sur «Joindre des justificatifs »

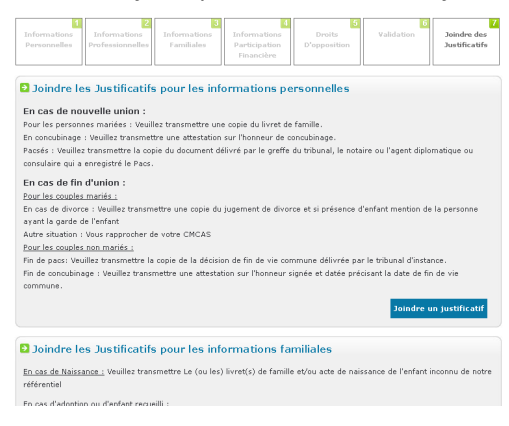

Dans la nouvelle fenêtre, je déroule la page jusqu'à la rubrique qui me concerne, puis je clique sur le bouton « Joindre un justificatif »

Dans la fenêtre suivante, je vais rechercher le fichier de mon justificatif que j'ai préalablement scanné au format \*.pdf ou au format \*.jpg. Je coche le type de document, puis je clique sur le bouton « Parcourir » pour rechercher mon fichier sur mon ordinateur, ensuite je valide avec le bouton « Valider ».

|   | Quel document souhaitez-vous joindre ? |
|---|----------------------------------------|
|   | C RIB C Fiche de prove                 |
|   | Sélection du fichier Parcourir Effacer |
| _ | Valider W McAfee                       |
|   |                                        |

Je renouvelle l'opération pour chacun des documents que je dois joindre.

#### 6. Je rencontre des difficultés pour télécharger mes justificatifs

Je peux toujours les transmettre :

- par mail à ma CMCAS :
- par courrier :
- Ou les déposer sous pli confidentiel directement à la CMCAS lors de mon prochain passage ou auprès de mon correspondant de SLVie.

# 7. Pourquoi dois-je fournir des pièces justificatives

#### • Le dernier avis d'imposition du foyer ?

La majorité des offres des organismes répond à des barèmes qui intègrent la règle du coefficient social (revenu fiscal de référence/nombre de parts). Ce coefficient social détermine le montant des participations financières qui vous sera demandé, ainsi que celui des aides qui pourrait vous être accordé.

- La partie supérieure de ma dernière fiche de paie (pour les actifs uniquement) ? Dans le cadre de la campagne annuelle de contrôle des droits aux Activités Sociales, diverses informations présentes sur votre fiche de paie nous sont nécessaires :
  - ∨os GF / NR / Echelon, afin de déterminer votre tarif «restauration méridienne» - à défaut, vous serez facturé sur la base du tarif E (7,87 € pour le plateau repère) et afin de mettre à jour vos contrats IDCP si vous êtes adhérent.

Pour ce faire, fournir une copie de la partie supérieure de votre dernière fiche de paie, ou une attestation employeur datant de moins de 3 mois et contenant ces informations.

 Vos codes de rattachement à l'unité UO/DUM/EG, nous permettent d'identifier votre lieu de travail et votre unité de rattachement et de déterminer ainsi votre SLVie.

#### • Un RIB-IBAN ?

Nous pouvons être amenés à vous verser des aides ou à opérer des remboursements (sur des séjours ou des participations à des activités proposées par votre CMCAS).

Un virement sur votre compte bancaire est plus simple et plus rapide. Il est accompagné d'une information quant au motif de l'opération.

La norme Européenne IBAN/BIC est utilisée par les organismes sociaux.

#### • Nous signaler si votre <u>conjoint est éqalement «Ouvrant-Droit»</u> aux Activités Sociales ?

Si votre conjoint est également bénéficiaire des Activités Sociales en tant qu'Ouvrant-Droit (il a son propre NIA), il vous est possible de signifier que vous ne souhaitez plus recevoir les publications en double.

#### • Votre adresse E-mail?

La connaissance de votre adresse mail personnelle nous permet de vous faire bénéficier des avantages permis par ce mode de communication : envoi automatique du résultat des tours d'affectation, des avis de réservation et d'affectation définitive, envoi à la demande de vos identifiants et mot de passe, de votre attestation Carte Activ, etc...

- Si votre situation familiale a changé ou évolue :
  - Mariage/Pacs/Concubinage : Une copie du livret de famille ou une attestation de vie commune ou une copie du PACS. Plus une copie de la carte d'identité du conjoint pour les couples en concubinage ou pacsé.
  - Naissance d'un enfant : Une copie du livret de famille ou un acte de naissance.
  - Séparation/Divorce : Une copie du jugement du divorce ou une copie du juge de non-conciliation, Une copie de la notification de rupture du Pacs, ou une attestation sur l'honneur de fin de concubinage.
  - Décès : Une copie de l'acte de décès.
  - Pour les enfants célibataires de plus de 15 ans : un certificat de scolarité ou une copie du contrat d'apprentissage ou une copie du contrat (alternance, professionnalisation...) ou un justificatif de demandeur d'emploi de moins de six mois

Ces documents sont nécessaires à l'ouverture ou au maintien de droits de tous les membres de votre famille et vous permettent de profiter pleinement de vos activités sociales.

## 8. Vous proposez un droit d'opposition ?

La loi Informatique et Liberté prévoit que vous puissiez vous opposer à ce que nous vous contactions (par téléphone, par mail, par courrier) pour vous présenter une nouvelle offre.

Néanmoins, nous sommes tenus de vous transmettre toutes les publications et informations liées aux Activités Sociales de l'Energie auxquelles vous appartenez en qualité de membre de la CMCAS à laquelle vous êtes affilié. De ce fait, le droit d'opposition ne s'applique pas à l'envoi du Journal de la CCAS, ni aux informations émanant de votre CMCAS (journal, information sur les activités proposées : «Fête de Noël», etc...).

### GLOSSAIRE

NIA : Numéro d'identification Agent

OD : Bénéficiaire Ouvrant Droit aux Activités Sociales (Agent des IEG)

AD : Bénéficiaire Ayant-Droit (Conjoint et Enfants de l'OD)

CCAS : Caisse Centrale d'Activités Sociales des personnels des IEG

CMCAS : Caisse Mutuelle Complémentaire d'Activités Sociales

IEG : Industries Electrique et Gazière